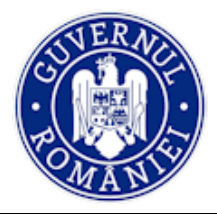

## MINISTERUL FONDURILOR EUROPENE DIRECTIA COORDONARE SMIS SI IT

# Manual de utilizare MySMIS2014 Front Office

# Modulul Comunicare

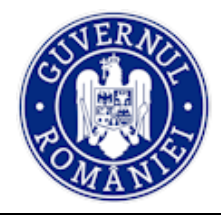

# CUPRINS

| EVIDEN  | IȚA MODIFICĂRILOR MANUALULUI DE UTILIZARE | 3 |
|---------|-------------------------------------------|---|
| INTRO   | DUCERE                                    | 4 |
| Conect  | are la aplicație                          | 5 |
| Α.      | Conectarea la aplicația MySMIS            | 5 |
| В.      | Recuperare parola                         | 6 |
| Secțiur | nea 5 – Modulul Comunicare                | 7 |
| 5.0.    | Accesarea aplicați <mark>ei</mark>        | 7 |
| 5.1.    | Transmitere <mark>a co</mark> municării   | 7 |

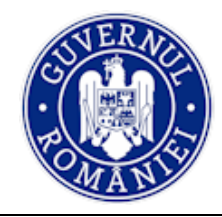

# EVIDENȚA MODIFICĂRILOR MANUALULUI DE UTILIZARE

| Nr.  | Versiune | Versiune  | Data        | Descriere modificării                                                                                                    |
|------|----------|-----------|-------------|----------------------------------------------------------------------------------------------------|
| Crt. | manual   | aplicație | versionării |                                                                                                    |
| 1.   | 0.1      | 3.2.22    | lunie 2017  | Constituire manual prin extragerea modului<br><i>Comunicare</i> din Manual de utilizare<br>MySMIS2014_FrontOffice.<br>Revizuire și completare text explicativ,<br>introducere de noi ecrane, revizuire <i>layout</i><br>manual. |

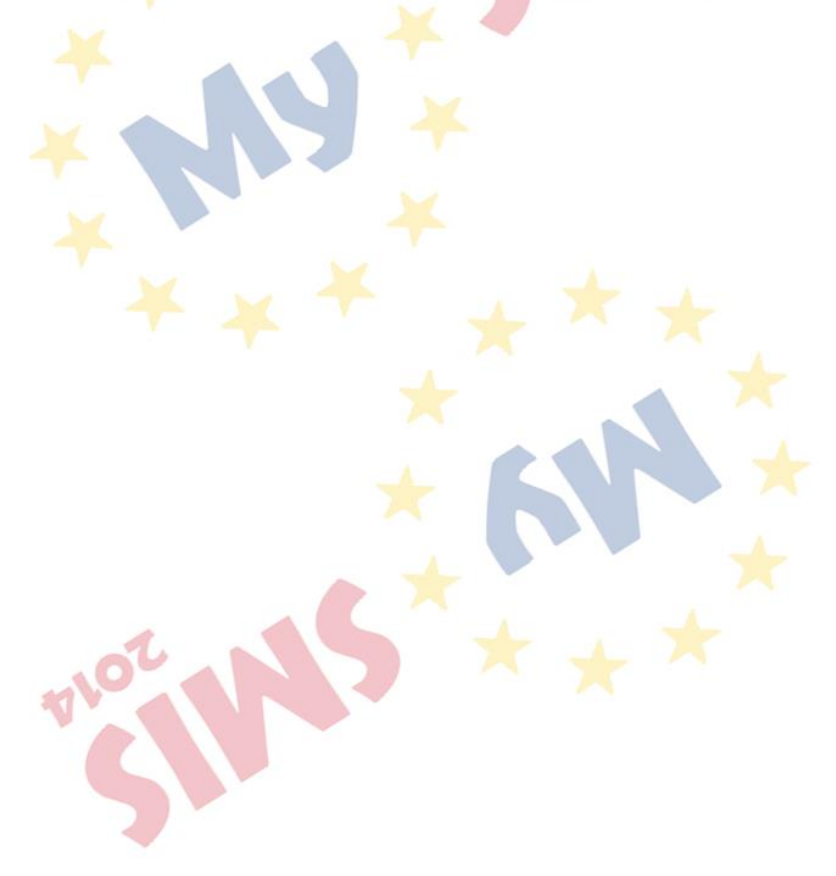

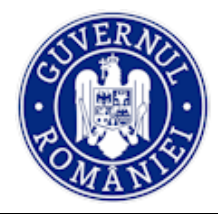

# INTRODUCERE

În vederea asigurării colectării în totalitate a informațiilor referitoare la proiectele finanțate din Fonduri Europene Structurale și de Investiții (FESI) necesare pentru monitorizarea, evaluarea, gestionarea financiară, verificarea, auditul și controlul acestora pentru perioada de programare 2014 – 2020, România a dezvoltat MySMIS2014, un sistem de schimb electronic de date între beneficiari și autoritățile de management, organismele intermediare, Autoritatea de certificare, Autoritatea de audit. Sistemul permite beneficiarilor să prezinte, într-o singură transmitere, toate informațiile necesare sistemelor de gestiune și control ale programelor operaționale, conform prevederilor din Regulamentul 1303/2013 - art. 122, alin. 3.

În acest context arhitectura MySMIS2014 reflectă toate etapele ciclului de viață al unui proiect. MySMIS2014 este disponibil la următorul link: https://2014.mysmis.ro/frontOffice/

Sistemul are în prezent următoarele module funcționale:

- I. modulul **Definire Apel** dedicat Autorităților de Management;
- II. modulul Cereri Finanțare dedicat solicitanților de finanțare în vederea depunerii cererilor;
- III. modulul **Evaluare și Selecție** dedicat Autorităților de Management/ Organismelor Intermediare și solicitanților de finanțare;
- IV. modulul **Contractare** dedicat Autorităților de Management/Organismelor Intermediare și solicitanților de finanțare;
- V. modulul **Achiziții** dedicat solicitanților de finanțare și Autorităților de Management/Organismelor Intermediare;
- VI. modulul **Comunicare** dedicat solicitanților de finanțare și Autorităților de Management/Organismelor Intermediare;
- VII. modulul Implementare dedicat solicitanților de finanțare.

NOTĂ: Imaginile din capturile de ecran prezentate pot fi diferite de imaginile regăsite în mediul de producție (aceste capturi sunt extrase din mediul de testare) la diferitele stadii de dezvoltare a aplicației. Singurele diferențe dintre cele 2 medii sunt de afișare (design), funcționalitățile fiind aceleași.

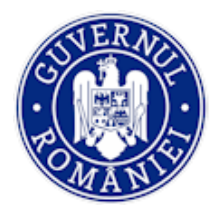

# Conectare la aplicație

## A. Conectarea la aplicația MySMIS

1. În câmpul "Utilizator" se completează <u>numele de utilizator</u> sau <u>e-mail</u>, apoi se introduce parola și se apasă butonul "Login".

| × * ×                       |                                                                              |
|-----------------------------|------------------------------------------------------------------------------|
|                             |                                                                              |
| Conectează-te în aplicație! | ⊖ Creează cont!                                                              |
| Nume de utilizator/E-mail:  |                                                                              |
| Nume de utilizator/E-mail:  | Creează-ți cont pentru a avea acces la<br>toate funcționalitățile oferite de |
| Parola                      | platforma MySMIS2014!                                                        |
| Parola                      | Dacă nu ai cont de utilizator, apasă pe<br>butonul de "Creează cont"!        |

- 2. Dacă utilizatorul a uitat parola, va trebui sa apese pe linkul "Ai uitat parola?" urmând să completeze câmpurile solicitate.
- 3. Dacă utilizatorul completează greșit una din informațiile solicitate la conectare, sistemul va notifica acest lucru ca în imaginea de mai jos. De asemenea, la următoarea încercare de conectare la aplicație, utilizatorul va trebui sa completeze și câmpul "Captcha".

| * *                                                                                           | 2014                                                                                                    |
|-----------------------------------------------------------------------------------------------|----------------------------------------------------------------------------------------------------|
| ⊙ Conectează-te în aplicație!                                                                 | ⊙ Creează cont!                                                                                                    |
| Nume de utilizator/E-mail:<br>Nume de utilizator/E-mail:<br>Parola<br>Parola<br>t j i y 2 t z | Creează-ți cont pentru a avea acces la<br>toate funcționalitățile oferite de<br>platforma <b>MySMIS2014</b> !<br>Dacă nu ai cont de utilizator, apasă pe<br>butonul de "Creează cont"! |
|                                                                                               | Creează cont!                                                                                                    |

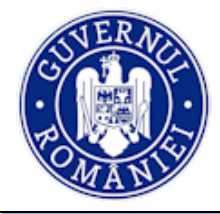

#### B. Recuperare parola

| MySM                        | IS2014               |
|-----------------------------|----------------------|
| ⊙ Recupereaza parola        | ⊖ Date de verificare |
| Utilizator/Adresa de email: | Tip act identitate   |
| Utilizator/Adresa de email  | BI/CI 🔻              |
| Cod de siguranta            | Serie BI/CI          |
| vh kkhcw                    | Serie BI/CI          |
|                             | Nr BI/CI             |
| Captcha                     | Nr BI/CI             |
|                             | ✓Resetare Parola     |
|                             |                      |

Recuperarea parolei contului se face prin accesarea linkului "<u>Ai uitat parola?</u>".

- Se vor completa câmpurile "utilizator/adresa de email", "cod de siguranță" și a datelor de verificare respectiv, serie, nr. act de identitate.
- După apăsarea butonului "Resetare parolă" sistemul va valida informațiile completate și va transmite pe adresa de mail un link.
- 3. Se va accesa linkul primit și se va modifica parola.

| ip act identitate          |   |
|----------------------------|---|
| Alt act de identitate      | • |
| Tip act identitate         |   |
| eria/Nr act de identitate  |   |
| Seria/Nr act de identitate |   |

ATENȚIE! Codul de siguranță=captcha

Notă: toate detaliile privind gestionarea contului de utilizator le găsiți în prima secțiune a Manualului de utilizare MySMIS2014 Front Office - Modul Cerere de finațare.

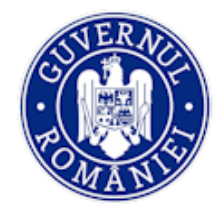

# Secțiunea 5 – Modulul Comunicare

Modulul asigură comunicarea între autorități și solicitanții de finanțare ulterior semnării contractului de finanțare prin transmiterea/solicitarea de documente justificative și informații, astfel încât să fie posibilă actualizarea permanentă a datelor transmise și disponibilitatea acestora pentru personalul intern în format electronic securizat.

# 5.0. Accesarea aplicației

Se accesează aplicația MySMIS2014 – FrontOffice utilizând link-ul:

https://2014.mysmis.ro/frontOffice/faces/pages/autentificare/login.xhtml

După logarea în aplicație se alege persoana juridică, și accesează modulul **Comunicare**. Sistemul deschide o fereastră care conține lista proiectelor la care utilizatorul are acces și alege proiectul pentru care vrea să facă comunicarea.

## ATENTIE !

*Editarea* și *încărcarea* de documente în acest modul se poate realiza atât de utilizatorii cu drepturi acordate pe proiectul respectiv, cât și de către utilizatorul care este reprezentant legal/împuternicit al entității juridice care a depus proiectul.

# 5.1. Transmiterea comunicării

La acționarea modulului **COMUNICARE** sistemul afișează lista proiectelor aflate în implementare.

| MySMIS 2014 💿 💽 | TARE 😂 ACH | ізітіі 📮 сомил               | 🏦 🚺 💄 Adrian Bodonea 👻 🏛 Minis<br>ICARE 👔 IMPLEMENTARE                                                                                                    | TERUL - FONDURILOR EUROPENE/TESTARE |
|-----------------|------------|------------------------------|----------------------------------------------------------------------------------------------------|-------------------------------------|
|                 | @ Proiecte |                              |                                                                                                    |                                     |
|                 | Cod smis 个 | Titlu                        | Cod apel                                                                                                    | Rol in proiect                      |
|                 | 103657     | prezentare<br>Colegi         | POC/228/1/3/Stimularea cererii întreprinderilor pentru inovare prin proiecte CDI derulate de întreprinderi<br>individual sau în parteneriat cu instituite de CD și universități, în scopul înovării de procese și de produse în<br>sectoarele economice care prezintă potențial de creștere | Cu drept de<br>acces                |
|                 | 103687     | Inovare<br>dezvoltare<br>MFE | POC/236/1/4/Parteneriate pentru transfer de cunoștințe (Knowledge Transfer Partenership)                                                                                                    | Cu drept de<br>acces                |
|                 | 103793     | lider testare<br>cr/cp       | POC/126/1/2/Crearea de sinergii cu acțiunile de CDI ale programului-cadru ORIZONT 2020 al Uniunii<br>Europene și alte programe CDI internaționale                                                                                                    | Cu drept de<br>acces                |
|                 | 103798     | test mai<br>Implementare     | POC/126/1/2/Crearea de sinergii cu acțiunile de CDI ale programului-cadru ORIZONT 2020 al Uniunii<br>Europene și alte programe CDI internaționale                                                                                                    | Cu drept de<br>acces                |
|                 | 103919     | Test pentru<br>productie     | POC/126/1/2/Crearea de sinergii cu acțiunile de CDI ale programului-cadru ORIZONT 2020 al Uniunii<br>Europene și alte programe CDI internaționale                                                                                                    | Cu drept de<br>acces                |

După selectarea proiectului apare o fereastră de lucru care conține datele de identificare ale proiectului (*Titlul proiectului, Cod SMIS, Cod apel*) și un mesaj de atenționare către beneficiari ca, pentru elaborarea cererilor de rambursare, prefinanțare, plată și ale rapoartelor de progres, să folosească modulul *Implementare*.

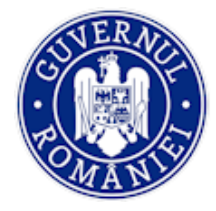

MySMIS2014 – FrontOffice

Fererastra mai conține *comunicările în curs de editare*, cu butonul **ADAUGĂ**, precum și listele *comunicărilor primite* și a *comunicărilor trimise*. Comunicările din aceste liste pot fi vizualizate prin acționarea butonului **VIZUALIZARE**.

| 🖉 CERERI FINANTARE 🔲 CONTRAC |                                 | MUNICARE 😂 IMPLEMENTARE                       |                                      |                                                                                                 | C TIMP SERVER: 12 / 06 / 2020 11 |  |  |
|------------------------------|---------------------------------|-----------------------------------------------|--------------------------------------|-------------------------------------------------------------------------------------------------|----------------------------------|--|--|
|                              | Titlu proiect                   | Cod smis                                      | Cod apel<br>POAT/321/2/1/Evaluare    | e la nivelul AR PDAT, POIM al POC și activități destinate cresterii culturii de evaluare pentru |                                  |  |  |
|                              | 4                               |                                               | FESI                                 |                                                                                                 |                                  |  |  |
|                              | 🛇 🕨 Atenție, pentru c           | ereri de rambursare, prefinanțare, plată și r | apoarte de progres vă rugăm să utili | zați modulul Implementare!                                                                      |                                  |  |  |
|                              | A Comunicare In curs de editare |                                               |                                      |                                                                                                 |                                  |  |  |
|                              | M Subject A                     |                                               |                                      |                                                                                                 |                                  |  |  |
|                              | Comunication primite            |                                               |                                      |                                                                                                 |                                  |  |  |
|                              | id 🛧                            | Subject                                       | Numär inregistrare                   | Data inregistrării                                                                              |                                  |  |  |
|                              | 1000000162770                   | test comunicare                               | 1                                    | 2020-02-19 VIZUALIZARE                                                                          | 1                                |  |  |
|                              |                                 |                                               |                                      | PAGINA 1 ♥ RANDURI PE PAGINA 5 ♥ 1-1 DIN 1 <                                                    | >                                |  |  |
|                              | C• Comunicalri trimise          |                                               |                                      |                                                                                                 |                                  |  |  |
|                              | Id 🛧 Subject                    |                                               | Numär inregistrare                   | Data inregistrării                                                                              |                                  |  |  |
|                              | 530480 subject comu             | inicare notificare                            | 1235                                 | 2020-03-09 VIZUALIZARE                                                                          |                                  |  |  |
|                              |                                 |                                               |                                      | PAGINA $_{\rm 1}$ = randuri pe pagina $_5$ = 1 - 1 din 1 $_{\rm 1}$                             | >                                |  |  |

Prin acționarea butonului ADAUGĂ se poate edita și transmite o comunicare către autoritatea la care a fost depus proiectul (AM/OI).

Sistemul afișează o fereastră în care se introduc subiectul și textul comunicării.

| CERERI FINANTARE                                    |                                                                                                  | IMPLEMENTARE     | E TIMP SERVER: 12 / 06 / 2020                                                                         | 0 11:36:14                                                                                                    |
|-----------------------------------------------------|--------------------------------------------------------------------------------------------------|------------------|----------------------------------------------------------------------------------------------------|----------------------------------------------------------------------------------------------------|
| CTUNI DOSAR Ctiluni dosar Ctiluni dosar Uizualizare | i Titlu proiect proiect 1 ACVM 03.09.2019 Autoritate responsabilă Organism intermediar Transport | Cod smis         | Cod apel<br>POIM/323/1/4/Cresteres gradului de utilizare a transportului ou metroui în Bucureșt-Ilfov |                                                                                                    |
|                                                     | 🖉 Editare                                                                                        |                  |                                                                                                    |                                                                                                    |
|                                                     | Subiectul<br>comunicării                                                                         |                  |                                                                                                    |                                                                                                    |
|                                                     | Tip Selectați tipul<br>comunicare:                                                               | -                |                                                                                                    |                                                                                                    |
|                                                     | Modul: Selectați modulul                                                                         | -                |                                                                                                    |                                                                                                    |
|                                                     | comunicării                                                                                      |                  |                                                                                                    |                                                                                                    |
|                                                     |                                                                                                  |                  |                                                                                                    |                                                                                                    |
|                                                     |                                                                                                  |                  |                                                                                                    |                                                                                                    |
|                                                     |                                                                                                  |                  |                                                                                                    |                                                                                                    |
|                                                     | *10000 de caractere rămase                                                                       |                  |                                                                                                    | SALVAI                                                                                                    |
|                                                     | Ataşare documente                                                                                |                  |                                                                                                    |                                                                                                    |
|                                                     | 2 *Dimensiunea unui figier ataşat nu po                                                          | ate depăși 50MB. |                                                                                                    |                                                                                                    |
|                                                     | ld Hash fişier                                                                                   | Titlu fişier     | Descriere Tip document                                                                                | ADAU     A     A |

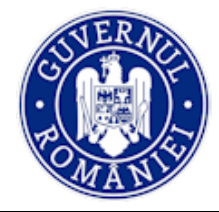

MySMIS2014 – FrontOffice

Sistemul permite selectarea din două liste predefinite a *Tipului comunicării* și a *Modulului* căruia i se adresează.

| 🖌 Editarê   |                                                |
|-------------|------------------------------------------------|
| Subiectul   | Testare                                        |
| comunicării |                                                |
| Tip         | Selectați tipul 👻                              |
| comunicare: | Notificare de informare                        |
| Modul:      | Solicitare suspendare                          |
|             | Clarificari                                    |
| Textul      | Cerere de rambursare                           |
| comunicării | Cerere de rambursare aferenta cererii de plata |
|             | Cerere de prefinantare                         |
|             |                                                |
|             |                                                |
|             |                                                |
|             |                                                |
|             |                                                |
|             |                                                |
|             |                                                |
|             |                                                |
|             |                                                |
|             | *10000 de caractere rămase                     |
|             |                                                |
| 🖉 Editare   |                                                |
|             |                                                |
| Subiectul   | Testare                                        |
| comunicării |                                                |
| Tio         | Selectati tinul                                |
| comunicare: | denotary span                                  |
|             |                                                |
| Modul:      | Selectați modulul                              |
| Tortul      | Contestatii                                    |
| comunicării | Achizitii                                      |
|             | Monitorizare                                   |
|             | Financiar                                      |
|             | Altele                                         |
|             |                                                |
|             |                                                |
|             |                                                |
|             |                                                |
|             |                                                |
|             |                                                |
|             |                                                |
|             |                                                |
|             | Truuuu de caractere ramase                     |

Adăugarea de documente se realizează acționând butonul *Adaugă* din zona *Atașare documente*. În fereastra apărută se completează câmpurile text și se alege fișierul apăsând butonul *Choose file*. Încărcarea fișierului se face apăsând butonul **UPLOAD**.

| Textul<br>comunicării | Adăugare fișier nou        |         |
|-----------------------|----------------------------|---------|
|                       | Selectați fișierului       |         |
|                       | Choose File No file chosen |         |
|                       | Titlu                      |         |
|                       |                            |         |
|                       |                            |         |
|                       | Tip document               |         |
|                       | General and coordination   |         |
|                       | Descrierea fișierului      |         |
| *10000 de ea          |                            |         |
|                       |                            | SALVARE |
|                       |                            |         |
| Ataşare documente     |                            |         |
|                       | UPLOAD GANCEL              |         |

Versiune manual 0.1/Versiune aplicație 3. 2.22 Manual de utilizare MySMIS2014\_FO\_Comunicare

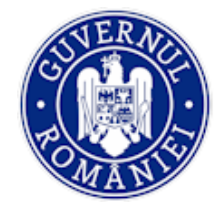

MySMIS2014 – FrontOffice

Documentul încărcat poate fi vizualizat sau șters apăsând butoanele corespunzătoare.

| Modul:                | Selectați modulul 👻                                         |              |                                                        |                    |             |          |
|-----------------------|-------------------------------------------------------------|--------------|--------------------------------------------------------|--------------------|-------------|----------|
| Textul<br>comunicării |                                                             |              |                                                        |                    |             |          |
|                       |                                                             |              |                                                        |                    |             |          |
|                       |                                                             |              |                                                        |                    |             |          |
|                       | *10000 de caractere râmase                                  |              |                                                        |                    |             | SALVARE  |
| @ Ataşare de          | ocumente                                                    |              |                                                        |                    |             |          |
| i *Dim                | ensiunea unui fișier atașat nu poate depăși 50MB.           |              |                                                        |                    |             |          |
| ld Has                | h fișier                                                    | Titlu fişler | Descriere                                              | Tip document       | _           | ADAUGA   |
| 548574 4c2            | 9fe9c005273b449e1c72e3dffb51fe88760f7e9534a00b4578d586d1805 | 93 OP 9-s    | Ordin de plata corespunzator F nr.<br>23426/30.03.2020 | Ordine de<br>plata | VIZUALIZARE | T STERGE |

Se pot încărca oricâte documente NUMAI în format pdf semnate electronic.

NOTĂ: recomandăm ca documentele atașate să fie scanate în format pdf alb-negru, la rezoluția de 200 dpi.

Dimensiunea maximă a unui fișier este cea afișată în interfață: 50MB.

După finalizarea editării textului și a încărcării documentelor, **utilizatorul care este reprezentant legal/împuternicit al entității juridice** care a depus projectul, **de pe contul propriu,** are acces la funcția **TRANSMITERE**, funcție prin care realizează transmiterea comunicării și a documentelor atașate ei.

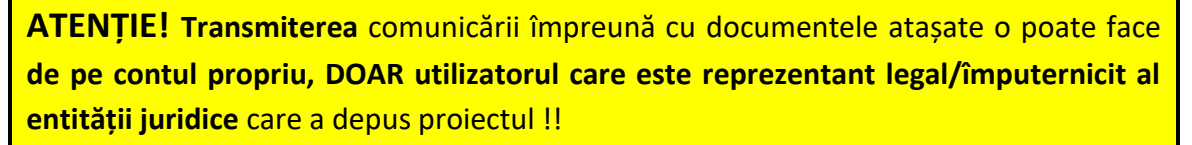

Butonul **TRANSMITERE** din secțiunile dosarului nu apare la utilizatorii **înrolați** la entitatea juridică.

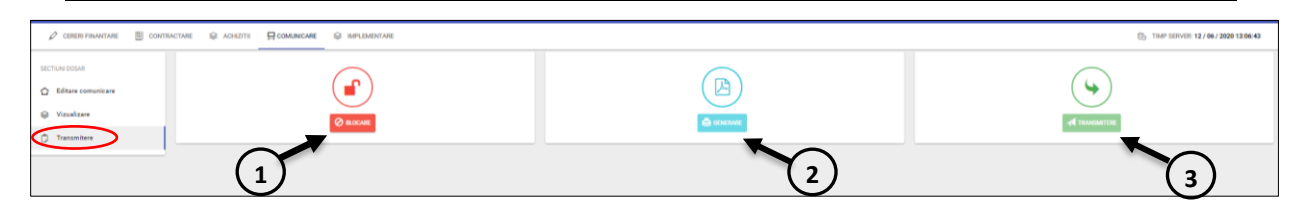

Pașii pentru transmiterea comunicării sunt:

1. Se blochează documentul prin apăsarea butonului Blocare (1);

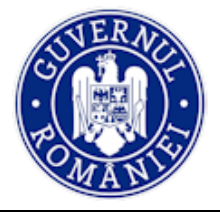

#### *MySMIS2014 – FrontOffice*

- 2. Se generează documentul prin apăsarea butonului *Generare*, fapt ce va duce la descărcarea documentului în format pdf pe calculatorul utilizatorului (2);
- 3. Se semnează electronic de utilizator documentul descărcat și apoi;
- 4. Se încarcă documentul prin apăsarea butonului *Transmitere* (3), se selectează autoritatea din lista predefinită, se reintroduce PAROLA (aceeași parola folosită la logarea în aplicație) și se acționează butonul *Upload*.

| 🖉 cereri finantare 🗒 contractare 🤤 achiziti 🕂 comunicare 🤤 implementare                                                                                                    | Selectați fișierului<br>Choose Fie No file chosen                       | 🛞 TIMP SERVER 12 / 06 / 2020 12:08:15  |
|----------------------------------------------------------------------------------------------------|-------------------------------------------------------------------------|----------------------------------------|
| SECTURE DOSAR                                                                                                    | Reintroducetj parela                                                    | $\sim$                                 |
| Vizualizare                                                                                                    |                                                                         | ( 4 )                                  |
| D Transmittere                                                                                                    | Selectati autoritatea 👻                                                 |                                        |
|                                                                                                    |                                                                         | The foreign line                       |
|                                                                                                    | UPLOAD CANCEL                                                           |                                        |
|                                                                                                    |                                                                         |                                        |
|                                                                                                    | <u> </u>                                                                |                                        |
| 🖉 CERERI FINANTARE 🖾 CONTRACTARE 😂 ACHEZITI 🕂 COMUNICARE 😂 IMPLEMENTARE                                                                                                    | Selectary Injerului                                                     | 🔂 TIMP SERVER: 12 / 06 / 2020 12:09:03 |
|                                                                                                    | Reintroducetj parola                                                    |                                        |
| Vizualizare                                                                                                    |                                                                         | ( <b>4</b> )                           |
| D Transmitere                                                                                                    | Belectati autoritatea 👻                                                 |                                        |
| () transcover                                                                                                    | Autoritatea de Management pentru Programul Operațional Competititvitate | A LEAGURE                              |
|                                                                                                    | Organismul intermediar pentru Promovarea Societății Informaționale      |                                        |
|                                                                                                    |                                                                         |                                        |
|                                                                                                    |                                                                         |                                        |
|                                                                                                    |                                                                         | The loop at                            |
|                                                                                                    |                                                                         |                                        |
| *  Bitdefender Control O MydMIS FO Text MydMIS 80 Text MydMIS 80 T | 5 Sink 2014 minimal                                                     | (*) °                                  |
|                                                                                                    |                                                                         | 1 Main - 🖆 OSACA SEL -                 |
| A restances in contraction of southing Designations                                                                                                    | ctați fișierului                                                        | PL THAT SERVED WE ARE WRITE AN AND     |
|                                                                                                    | 2056 File Cerevefinant                                                  | PD THREE STRATES TO MAN TO THE PARTY   |
| Statustane Sources                                                                                                    | troducetj parola                                                        | A TRANSPORTER                          |
| © Vousizare                                                                                                    | -teex                                                                   |                                        |
| Transmittere                                                                                                    | Timis cu succes!                                                        |                                        |
|                                                                                                    |                                                                         |                                        |
|                                                                                                    | $\rightarrow$                                                           |                                        |
|                                                                                                    |                                                                         |                                        |
|                                                                                                    |                                                                         |                                        |

După apăsarea butonului **OK**, comunicarea transmisă se poate vizualiza în zona *Comunicări trimise* prin acționarea butonului **VIZUALIZARE**.

| 🖉 CERERI FINANTARE | CONTRACTARE     |                           | IMPLEMENTARE |                                                                         |                                                                                                    |                                                                                   | Eo TIM                                                       | P SERVER: 12 / 06 / 2020 |
|--------------------|-----------------|---------------------------|--------------|-------------------------------------------------------------------------|----------------------------------------------------------------------------------------------------|-----------------------------------------------------------------------------------|--------------------------------------------------------------|--------------------------|
|                    | Tit             | lu proiect                | Cod smis     | Cod apel                                                                |                                                                                                    |                                                                                   |                                                              |                          |
|                    | i               | zentare Colegi            | 103657       | POC/228/1/3/Stimule<br>întreprinderi individua<br>procese și de produse | area cererii întreprinderilor pe<br>I sau în parteneriat cu institu<br>e în sectoarele economice oa | entru inovare prin proie<br>te de CD și universități<br>ire prezintă potențial di | cte CDI derulate de<br>, în scopul inovării de<br>e creștere |                          |
|                    | A Comur         | nicare în curs de editare |              |                                                                         |                                                                                                    |                                                                                   |                                                              |                          |
|                    | Id              |                           | Subject      |                                                                         |                                                                                                    |                                                                                   |                                                              |                          |
|                    | 488949          |                           |              |                                                                         |                                                                                                    |                                                                                   | Neblocata                                                    |                          |
|                    | <b>→</b> ]Comur | nicări primite            |              |                                                                         |                                                                                                    |                                                                                   |                                                              |                          |
|                    | <sup>Id</sup> 个 | Subject                   | Număr înre   | gistrare                                                                | Data înreș                                                                                          | gistrării                                                                         |                                                              |                          |
|                    |                 |                           |              | PAGINA                                                                  | 1 👻 RANDURI PE PAG                                                                                  | INA 5 👻                                                                           | 0 - 0 DIN 0 < >                                              |                          |
|                    | C+ Comur        | nicări trimise            |              |                                                                         |                                                                                                    |                                                                                   | /                                                            |                          |
|                    | ld 🛧            | Subject                   |              | Numär inregistrare                                                      | Data înregist                                                                                       | rării                                                                             |                                                              |                          |
|                    | 464835          | TRANSMITERE DOSAR ACHIZ   | agrafe       | 55                                                                      | 2018-06-17                                                                                          |                                                                                   | VIZUALIZARE                                                  |                          |
|                    |                 |                           |              | PAGINA                                                                  | 1 × RANDURI PE PAG                                                                                  | INA 5 👻                                                                           | 1-1 DIN 1 < >                                                |                          |

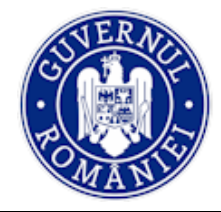

# MINISTERUL FONDURILOR EUROPENE DIRECTIA COORDONARE SMIS SI IT

MySMIS2014 – FrontOffice

În pagina care se deschide se pot vedea documentele atașate. Prin acționarea butonul *Vizualizare* documentul se descărcă.

| 🖉 CERERI FINANTARE 🖾 C |                                                                                                    | B TIMP SERVER: 12 / 06 / 2020 13:38:22                                                                                                    |  |  |  |  |  |
|------------------------|----------------------------------------------------------------------------------------------------|----------------------------------------------------------------------------------------------------|--|--|--|--|--|
| SECTURI DOSAR          | Titlu project         Cod smis           prezentare Colegi         103657           Autoritate responsabilă         Autoritate de Management pentru Programul           Operational Competitivitate         Operational Competitivitate | Cod apel<br>POC/228/1/3/Stimularea cereil introprinderilor pentru inovare prin projecte CDI derulate de introprinderi individual sau<br>în patrement cu instrute de CD și universități, în scopul inovării de procese și de produse în sectoarele economice care<br>presintă potențial de crestere |  |  |  |  |  |
|                        | Vizualizare Subiectul TRANSMITERE DOSAR ACHIZ agrafe                                                                                                    |                                                                                                    |  |  |  |  |  |
|                        | comunicarii<br>Textul govsmogvdsodsvodsovdsomghdsovkdsgdsgdsfksgf testare mo<br>comunicării<br>Tip<br>comunicare<br>Modul                                                                                                    | lul achiz                                                                                                    |  |  |  |  |  |
|                        | Ø Documente ataşate                                                                                                    | /                                                                                                    |  |  |  |  |  |
|                        | ld Hash fişier<br>487120 32644f0529cd598933244cbeb507d5bd08514b41ab3ca05fbf42abb                                                                                                    | Nume figier         Descriere         Tip document           b10877ed8         doasar achiz agrafe         vzzuALIZARE                                                                                                    |  |  |  |  |  |
|                        | 469454 215eadf18ae63423f953b24381e777d1f853ee8cf16ef31bcc530e4                                                                                                    | 20d01fcd DOSAR =CR ddddd VIZUALIZABE                                                                                                    |  |  |  |  |  |

Comunicările primite de la autoritatea unde a fost depus proiectul se afișează în zona *Comunicări primite,* iar modalitatea de vizualizare este identică cu cea descrisă mai sus la vizualizarea comunicărilor proprii transmise.

| 🖉 CERERI FRUANTARE 📓 CONT | SACTARE Q ADHZITI COMUNICARE                            |           |                                                                             |               |        | 0                 | TIMP SER     | 75H 296 APR, 20 | 1718.53:14 |
|---------------------------|---------------------------------------------------------|-----------|-----------------------------------------------------------------------------|---------------|--------|-------------------|--------------|-----------------|------------|
|                           | f Fittu protect<br>scenet contactent Eugen 18042017 - 2 | Cod smis  | Cod apel<br>RCS / 2014/1 Cresteves product be access index a convent runk a | vtere sture ? | pp-món | water "Bull promo | ari seras di | v=v=0,500       | re.        |
|                           | @ Comunicare in ours de editare                         |           |                                                                             |               |        |                   |              |                 |            |
|                           | <u>(M</u> )                                             | Endoire t |                                                                             |               |        |                   |              |                 | ) norised  |
|                           |                                                         |           |                                                                             | PROMIN        | 1.*    | RANDURI PE PAGINA | 1+           | 8-0.009         | ¢          |
| _                         | d Comunicări primite                                    |           |                                                                             |               |        |                   |              |                 |            |
|                           | 🖉 Comunicări trimise                                    |           |                                                                             |               |        |                   |              |                 |            |
|                           | ( M)                                                    |           | Bubiect                                                                     |               |        |                   |              |                 |            |
|                           | 423678                                                  |           |                                                                             |               |        |                   |              |                 |            |
|                           |                                                         |           |                                                                             | PADINA        | 1.4    | BANDURI PE PADRA  | 1.*          | 11) 28.1        | 5          |
|                           |                                                         |           |                                                                             |               |        |                   |              |                 |            |
|                           |                                                         |           |                                                                             |               |        |                   |              |                 |            |

Comunicările netransmise apar în zona *Comunicări în curs de editare* și se pot completa și transmite ulterior.

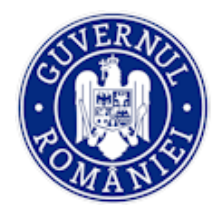

MySMIS2014 – FrontOffice

| 🖉 селезе риллетале 🔠 соитя | ancare & achizitii 🛱 comanicare                        |                  | (2) Tany March 30 Peril 2013 / P ≥ P 13                                                                                                    |
|----------------------------|--------------------------------------------------------|------------------|----------------------------------------------------------------------------------------------------|
|                            | I + Titlu project<br>Loe tast commune Eugen (80-001*-1 | Cod smis         | Cod apel<br>РССР 1016 г. Сестана разли за иссело пака в следот изе в и стане з слаж И спонтолна на е 78 и 7 рот поселодина с и пибо "цовине |
| _                          | @ Comunicare in curs de editare                        |                  |                                                                                                    |
|                            | ж                                                      | Bulleret         | @ storad                                                                                                    |
|                            | 423730                                                 | Comunicare nouia | Netdonata                                                                                                    |
| /                          |                                                        |                  | Mark 1+ KARGERFERMAN 1+ VIENT C > [                                                                                                    |
|                            | & Comunicări primite                                   |                  |                                                                                                    |
|                            | @ Comunicări trimise                                   |                  |                                                                                                    |
|                            |                                                        |                  | Eddard                                                                                                    |
|                            | 423678                                                 |                  |                                                                                                    |
|                            |                                                        |                  | нова — выколитика — 1 + - 1 (1911 — С                                                                                                    |
|                            |                                                        |                  |                                                                                                    |

# ATENȚIE!

Se poate crea o comunicare nouă numai după transmiterea celei în curs; butonul ADAUGĂ redevine activ după transmiterea comunicării.

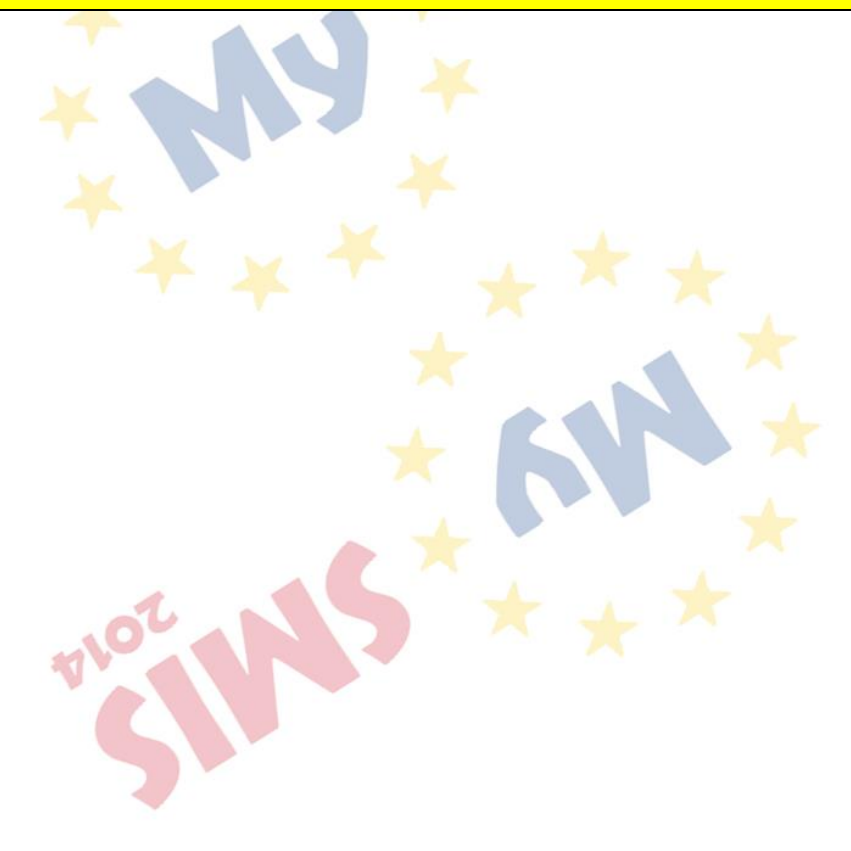